# Configurar o cluster Kubernetes usando o Intersight Kubernetes Service

## Contents

Introduction Informações de Apoio Visão geral da solução Prerequisites Requirements Componentes Utilizados Hipóteses Configuração Etapa 1. Configurar políticas Etapa 2. Configurar perfil Verificar Conectar-se ao cluster Kubernetes Verificar com CLI Troubleshoot Informações Relacionadas

## Introduction

Este documento descreve a configuração para provisionar um cluster Kubernetes de nível de produção do Cisco Intersight (SaaS) com o uso do Cisco Intersight™ Kubernetes Service (IKS).

# Informações de Apoio

Kubernetes, nos últimos tempos, se tornou uma ferramenta de gerenciamento de contêineres de fato, já que as empresas tendem a investir mais na modernização de aplicativos com soluções contaminadas. Com os Kubernetes, as equipes de desenvolvimento podem implantar, gerenciar e dimensionar seus aplicativos contidos com facilidade, tornando as inovações mais acessíveis a seus pipelines de entrega contínua.

Entretanto, o Kubernetes vem com desafios operacionais, pois requer tempo e experiência técnica para instalar e configurar.

A instalação de Kubernetes e dos diferentes componentes de software necessários, a criação de clusters, a configuração de armazenamento, rede e segurança, juntamente com operações (por exemplo, atualização, atualização e correção de bugs de segurança críticos) exigem um investimento contínuo e significativo em capital humano.

Entre no IKS, uma solução de SaaS pronta para uso para gerenciar Kubernetes consistentes e de produção em qualquer lugar. Para ler mais sobre os recursos do IKS, verifique este link <u>aqui</u>.

### Visão geral da solução

Para este documento, a ideia é mostrar a capacidade da IKS de se integrar perfeitamente à sua infraestrutura no local, executando o VMware ESXi e o vCenter.

Com alguns cliques, você pode implantar um cluster Kubernetes de produção na sua infraestrutura VMware.

Mas, para fazer isso, você precisa integrar seu vCenter no local com a Intersight, conhecida como "reivindicação de um alvo", sendo que o vCenter é o alvo aqui.

Você precisaria de um Cisco Intersight Assist Virtual Appliance, que ajude a adicionar destinos de endpoint ao Cisco Intersight. Você pode instalar o Intersight Assist usando o bootstrap OVA disponível no site oficial da Cisco.

Para limitar o escopo deste documento, não nos concentramos na instalação do Cisco Intersight Assist Virtual Appliance. Mas, você pode dar uma olhada no processo <u>aqui</u>

### Prerequisites

### Requirements

A Cisco recomenda que você tenha conhecimento destes tópicos:

- Conta do Intersight: Você precisa de uma ID da Cisco válida e uma conta do Intersight.
   Você pode criar uma ID da Cisco no site da Cisco se não tiver uma. Em seguida, clique no link Create an Account (Criar uma conta) no Intersight.
- Cisco Intersight Assist: O Cisco Intersight Assist ajuda você a adicionar o vCenter/ESXi como um destino de endpoint ao Cisco Intersight.
- Conectividade: Se o seu ambiente suportar um proxy HTTP/S, você poderá usá-lo para conectar o Cisco Intersight Assist Appliance à Internet. Como alternativa, você precisa abrir portas para entrevistar URLs. Verifique este <u>link</u> para obter os requisitos detalhados de conectividade de rede:
- Credenciais do vCenter para reivindicar no Intersight.

#### **Componentes Utilizados**

Este documento não se restringe a versões de software e hardware específicas.

#### Hipóteses

Como a implantação de um Cisco Intersight Appliance está fora do escopo deste documento.

Pressupomos que você já tem uma conta do Intersight em funcionamento e já reivindicou com êxito um vCenter/Esxi no local.

The information in this document was created from the devices in a specific lab environment. All of the devices used in this document started with a cleared (default) configuration. Se a rede estiver ativa, certifique-se de que você entenda o impacto potencial de qualquer comando.

# Configuração

### Etapa 1. Configurar políticas

As políticas permitem um gerenciamento simplificado à medida que abstraem a configuração em modelos reutilizáveis.

Algumas das políticas que precisamos configurar estão listadas abaixo. Observe que todas essas políticas seriam criadas na seção Configurar >> Políticas e Configurar >> Pools no Intersight.

Você também pode ver o caminho da política em cima de cada captura de tela, apresentado abaixo.

Esse pool de IPs será usado para endereços IP em suas máquinas virtuais de controle e nós de trabalho, quando iniciado no host ESXi.

| ≡ | cisco Intersight    | CONFIGURE > Pools > IP Pool > Edit |                                                                            | Q 🔲 234 🔺 42 💿 1 👎 76 🔍 {                    |     |
|---|---------------------|------------------------------------|----------------------------------------------------------------------------|----------------------------------------------|-----|
|   | Virtualization      | 표 Progress                         | - 200                                                                      | Step 2                                       |     |
|   | Kubernetes          | General                            | {O}                                                                        | IPv4 Pool Details                            |     |
| × | CONFIGURE ^         | Ĭ.                                 | ~ <b>~</b> \$                                                              | interfaces.                                  |     |
|   | Orchestration       | IPv4 Pool Details                  | Configure IPv4 Pool                                                        |                                              |     |
|   | Profiles            | 3 IPv6 Pool Details                |                                                                            |                                              |     |
|   | Templates           |                                    | <ul> <li>Previously saved parameters cannot be changed. You can</li> </ul> | n find Cisco recommendations at Help Center. |     |
|   | Policies            |                                    | Configuration                                                              |                                              |     |
|   | Pools               |                                    | Netmask *                                                                  | Gateway *                                    |     |
| Ľ |                     |                                    | 255.255.255.0                                                              | ~ 1/2.1.2.254                                |     |
|   | Overview            |                                    |                                                                            | Secondary DNS                                |     |
|   | Plan                |                                    | 172.1.10.6                                                                 | ° 172.1.10.7                                 |     |
|   | Placement           |                                    | IP Blocks                                                                  |                                              |     |
|   | More                |                                    | First +                                                                    |                                              |     |
| ത | ADMIN               |                                    | 172.1.2.30                                                                 | <u> </u>                                     | • + |
| 1 | ADMIN A             |                                    |                                                                            |                                              | 256 |
|   | Targets             |                                    |                                                                            |                                              |     |
|   | Software Repository | ( Back Close                       |                                                                            |                                              |     |
|   | ~                   | Close                              |                                                                            |                                              |     |

Aqui você define o CIDR da rede Pod and Services para redes internas no cluster Kubernetes.

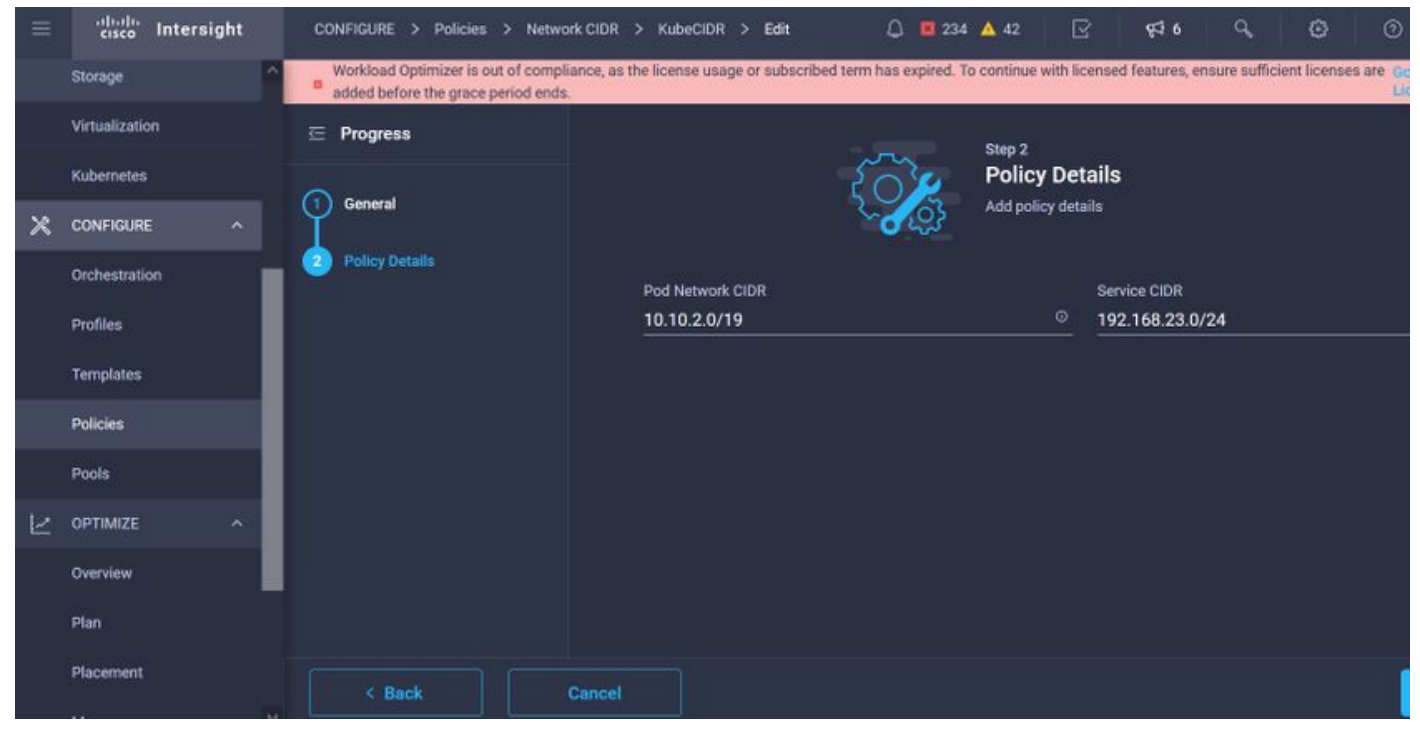

CIDR de serviços e rede

Essa política define sua configuração de NTP e DNS.

| =     | cisco Intersight    | CONFIGURE > Policies > Node OS Configuration > | KubeNode0SConf > Edit | Q 🖪 234 🔺 42 🗹 👎 46 Q, 🚳 ( |
|-------|---------------------|------------------------------------------------|-----------------------|----------------------------|
|       | Storage             | 🖻 Progress                                     |                       | Step 2                     |
|       | Virtualization      | ~                                              | 203                   | Policy Details             |
|       | Kubernetes          | General                                        |                       | Add policy details         |
| ×     | CONFIGURE ^         | Policy Details                                 |                       |                            |
|       | Orchestration       |                                                | Asia/Calcutta         | v © caas.lab.com ©         |
|       | Profiles            |                                                |                       |                            |
|       | Templates           |                                                | DNS Server *          | NTP Server                 |
|       | Policies            |                                                | 172.1.10.6            | <u> </u>                   |
|       | Poole               |                                                |                       |                            |
| 12822 | 1 0010              |                                                |                       |                            |
|       | OPTIMIZE ^          |                                                |                       |                            |
|       | Overview            |                                                |                       |                            |
|       | Plan                |                                                |                       |                            |
|       | Placement           |                                                |                       |                            |
|       | More                |                                                |                       |                            |
| ١     | ADMIN ^             |                                                |                       |                            |
|       | Targets             |                                                |                       |                            |
|       | Software Repository | K Back Cancel                                  |                       |                            |

Configuração de NTP e DNS

Com essa política, você pode definir a configuração de proxy para o tempo de execução do contêiner do docker.

| =  | cisco Intersight | CONFIGURE > Policies > Conta                          | ner Runtime > KubeContRunT > Edit                                                 | 🗘 🖪 234 🔺 42                                         | S 450 ° © 0                                   |
|----|------------------|-------------------------------------------------------|-----------------------------------------------------------------------------------|------------------------------------------------------|-----------------------------------------------|
| ŝ  | Storage          | <ul> <li>Workload Optimizer is out of comp</li> </ul> | iance, as the license usage or subscribed term has expired. To continue with lice | ensed features, ensure sufficient licenses are added | before the grace period ends. Go to Licensing |
| 3  | Virtualization   | 😑 Progress                                            |                                                                                   |                                                      |                                               |
| i  | Kubernetes       |                                                       | Docker HTTP Proxy                                                                 |                                                      |                                               |
| ~  |                  | (1) General                                           | Protocol                                                                          | Hostname                                             | Port                                          |
| ~  | CONFIGURE ~      |                                                       | http 🗸 🔍                                                                          | 172.1.10.21 0                                        | 3128 🗍 🗘 🔍                                    |
| į  | Orchestration    | Policy Details                                        |                                                                                   |                                                      | 1 - 65535                                     |
| Ī  | Profiles         |                                                       |                                                                                   |                                                      |                                               |
| 6  | Templates        |                                                       | Username O                                                                        | Password © 0                                         |                                               |
|    | reinpieces       |                                                       |                                                                                   |                                                      |                                               |
| 1  | Policies         |                                                       | Docker HTTPS Proxy                                                                |                                                      |                                               |
|    | Pools            |                                                       | Protocol                                                                          | Hostname                                             | Port                                          |
|    |                  |                                                       | http v 0                                                                          | <u>172.1.10.21</u> ©                                 | 3128 🗍 🔍                                      |
|    | OPTIMIZE ^       |                                                       |                                                                                   |                                                      | 1-65535                                       |
| ę  | Overview         |                                                       |                                                                                   |                                                      |                                               |
|    | Plan             |                                                       | Username o                                                                        | Password © 0                                         |                                               |
|    |                  |                                                       |                                                                                   |                                                      |                                               |
| j) | Placement        |                                                       | Docker Daemon Bridge CIDR O                                                       |                                                      |                                               |
| į  | More             |                                                       |                                                                                   |                                                      |                                               |
| ø  | ADMIN ^          |                                                       |                                                                                   |                                                      |                                               |
|    | Targets          |                                                       | Docker No Proxy                                                                   |                                                      |                                               |

Configuração de proxy para Docker

Nesta política, você definirá a configuração necessária nas Máquinas virtuais implantadas como nós Master e Worker.

| = | cisco Intersig | ht | CONFIGURE > Policies > Virtua | l Machine Infra Config > Ku | ibeVMI  | infraConfig > Edit    |          |                     | Q 🖪 234 🖌     | 42      |            | <b>€</b> ‡ 6 |   |   |
|---|----------------|----|-------------------------------|-----------------------------|---------|-----------------------|----------|---------------------|---------------|---------|------------|--------------|---|---|
|   | Storage        |    | 😇 Progress                    |                             |         |                       | m        | Step 2<br>Policy De | taile         |         |            |              |   |   |
|   | Virtualization |    | General                       |                             |         |                       | <b>E</b> | Add policy det      | ails          |         |            |              |   |   |
|   | Kubernetes     |    | Ĭ                             |                             |         |                       |          |                     |               |         |            |              |   |   |
| × | CONFIGURE      |    | Policy Details                | P                           | Provide | r/Platform            |          |                     |               |         |            |              |   |   |
|   | Orchestration  |    |                               |                             | o vCi   | enter                 |          |                     |               |         |            |              |   |   |
|   | Profiles       |    |                               |                             |         | Add Filter            |          |                     | 3 items found | 50 v p  | per page [ |              |   | 0 |
|   | Templates      |    |                               |                             |         | Name                  |          |                     |               |         |            |              |   |   |
|   | Policies       |    |                               |                             |         | CaaS-Engg-CL          |          |                     |               |         |            |              |   |   |
|   | Pools          |    |                               |                             |         | CaaS-Engg-HX1         |          |                     |               |         |            |              |   |   |
| Ľ | OPTIMIZE       | ^  |                               |                             |         | CaaS-Engg-HX2         |          |                     |               |         |            |              |   |   |
|   | Overview       |    |                               |                             |         |                       |          |                     |               |         |            |              |   |   |
|   | Plan           |    |                               |                             | Datasto | are *                 |          |                     | Resource Pool |         |            |              |   |   |
|   | Placement      |    |                               | <u>c</u>                    | CaaS-L  | LAB-HX1               |          |                     | IKS-RPool     |         |            |              |   |   |
|   | More           |    |                               |                             |         |                       |          |                     | Interface t   |         |            |              |   |   |
| ē | ADMIN          | ^  |                               | v                           | /Spher  | re Admin Passphrase * |          | ٩                   | common/CA/    | AS-MGMT | AP ACI-K   | UBE-MGM      | т |   |
|   | Targets        |    |                               |                             |         |                       | "        |                     |               |         |            |              |   |   |

Configuração de VMs usadas

### Etapa 2. Configurar perfil

Depois de criarmos as políticas acima, as vincularíamos a um perfil que poderíamos implantar.

A implantação da configuração usando políticas e perfis abstrai a camada de configuração para que ela possa ser implantada repetidamente rapidamente.

Você pode copiar esse perfil e criar um novo com pequenas ou mais modificações nas políticas subjacentes em minutos, para um ou mais clusters de Kubernetes em uma fração de tempo necessário com um processo manual.

llustre o nome e defina marcas.

| ≡ diala<br>cisco Intersigh | t | C | CONFIGURE > Edit Kubernetes Cluster Profile > ) | KubeK8sCL1 | L) ■ 234 🔺 42 🛛 🖓 42 🕞 🖓 🥥 💿                  |
|----------------------------|---|---|-------------------------------------------------|------------|-----------------------------------------------|
| Storage                    | ^ |   | Progress                                        |            | Step 1                                        |
| Kubernetes                 |   | 4 | General                                         |            | General<br>Name, Description, and K8s Version |
| X CONFIGURE ^              |   | 2 | Cluster Configuration                           |            | Organization +                                |
| Orchestration              |   | 3 | Control Plane Node Pool Configuration           |            | CMS CaaS-Eng-Lab ~                            |
| Profiles                   |   | 6 | Worker Node Pools Configuration                 |            | Chister Name +                                |
| Templates                  |   | 6 | Add-ons Configuration                           |            | KubeK8sCL1 O                                  |
| Policies                   |   | 6 | Summary                                         |            |                                               |
| Pools                      |   |   |                                                 |            | Set Tags                                      |
| C OPTIMIZE                 |   |   |                                                 |            |                                               |
| Overview                   |   |   |                                                 |            | Description                                   |
| Plan                       |   |   |                                                 |            |                                               |
| Placement                  |   |   |                                                 |            |                                               |
| More                       |   |   |                                                 |            |                                               |
| @ ADMIN ^                  |   |   |                                                 |            |                                               |
| Targets                    |   |   |                                                 |            |                                               |

Configuração de perfil com nome e marcas

Defina as políticas de pool, SO de nó e CIDR de rede. Você também precisa configurar um ID de usuário e uma chave SSH (pública).

Sua chave privada correspondente seria usada para ssh nos nós Master & Worker.

| =   | cisco Intersight          | CONFIGURE > Edit Kubernetes Cluster Prof | ile > KubeK8sCL1 |                                         | ۵                     | ■ 234 ▲ 42        | ଜ <del>ହ</del> ୋତ ଦ |   |  |
|-----|---------------------------|------------------------------------------|------------------|-----------------------------------------|-----------------------|-------------------|---------------------|---|--|
|     | Storage<br>Virtualization | ⊆ Progress                               |                  | Ê                                       | Step 2<br>Cluster Cor | nfiguration       |                     |   |  |
|     | Kubernetes                | General General                          |                  | ⊑ <b>₽</b>                              | Network, System       | , and SSH         |                     |   |  |
| ×   | CONFIGURE ^               | Cluster Configuration                    |                  | IP Pool *                               |                       |                   |                     |   |  |
|     | Orchestration             | 3 Control Plane Node Pool Configuration  |                  | Selected IP Pool KubeMgmtPool  I ×      |                       |                   |                     |   |  |
|     | Profiles                  | Worker Node Pools Configuration          |                  | Load Balancer Count *<br>1              | © ©                   |                   |                     |   |  |
|     | Templates                 | 5 Add-ons Configuration                  |                  |                                         | 1 - 999               |                   |                     |   |  |
|     | Policies                  | 6 Summary                                |                  | SSH User *                              |                       | onun de voie      |                     |   |  |
| -00 | Pools                     |                                          |                  | iksadmin                                |                       | ecdsa-sha2-nistp2 | 56 AAAAE2VjZHNhLXNo | 0 |  |
|     | OPTIMIZE ^                |                                          |                  |                                         |                       |                   |                     |   |  |
|     | Overview                  |                                          |                  | + Expand All                            |                       |                   |                     |   |  |
|     | Plan                      |                                          |                  | + DNS, NTP and Time Zone 📀              |                       |                   | KubeNodeOSCon       | 自 |  |
|     | Placement                 |                                          |                  | + Network CIDR                          |                       |                   | KubeCID             | 1 |  |
|     | More                      |                                          |                  | + Trusted Registries (Optional Policy)  |                       |                   |                     |   |  |
| ١   | ADMIN ^                   |                                          |                  | + Container Runtime Policy (Optional Po | olicy) ⊘              |                   | KubeContRun         |   |  |
|     | Targets                   |                                          |                  |                                         |                       |                   |                     |   |  |
|     | Software Repository       | < Back Close                             |                  |                                         |                       |                   |                     |   |  |

Configuração de perfil com políticas atribuídas

Configurar o plano de controle: Você pode definir quantos nós Master você precisaria no plano de controle.

|                | cisco Intersight    | CONFIGURE > Edit Kubernetes Cluster Profile > KubeK8sCL1 | Q 🖬 234 🔺 42 🛛 😽 🔍 🥥                                            |
|----------------|---------------------|----------------------------------------------------------|-----------------------------------------------------------------|
|                | Storage             | ⊂ Progress                                               | Control Plane Node Configuration                                |
|                | Kubernetes          | ① General                                                | Desired Size *                                                  |
| ×              |                     | 2 Cluster Configuration                                  | Min Size * Max Size *                                           |
|                | Orchestration       | Control Plane Node Pool Configuration                    | 122                                                             |
|                | Profiles            | Worker Node Pools Configuration                          | > 0 > 1                                                         |
|                | Templates           | 5 Add-ons Configuration                                  | Belected Version KubeVersion ⊕   ×                              |
|                | Policies            | 6 Summary                                                | IP Pool *                                                       |
|                | Pools               |                                                          | Selected IP Pool KubeMgmtPool                                   |
| $\bowtie$      | OPTIMIZE ^          |                                                          | Kubernetes Labels                                               |
|                | Overview            |                                                          | Key Value                                                       |
|                | Plan                |                                                          |                                                                 |
|                | Placement           |                                                          | Virtual Machine Infrastructure Configuration *                  |
| 9 <u>16.90</u> | More                |                                                          | 🗃 Selected Virtual Machine Infra Config KubeVMInfraConfig 🐵   🗙 |
| œ              | ADMIN ^             |                                                          | Virtual Machine Instance Type *                                 |
|                | Targets             |                                                          | Selected Instance Type KubeVMInstType                           |
|                | Software Repository | K Back Close                                             |                                                                 |

Configuração do nó mestre

Configure os nós do Worker: Dependendo dos requisitos do aplicativo, você pode escalar ou escalar seus nós de trabalho.

| =      | cisco Intersight             | CONFIGURE > Edit Kubernetes Cluster Profile > KubeK8sCL1 |                                                                            | Q 🖪 234 🔺 42 | <b>₽</b> \$\$ 6 |   |
|--------|------------------------------|----------------------------------------------------------|----------------------------------------------------------------------------|--------------|-----------------|---|
|        | Storage ^                    | ⊂ Progress                                               | Worker Node Pool 1                                                         |              |                 |   |
|        | Virtualization<br>Kubernetes | General                                                  | Name *<br>CaaSKubeW                                                        |              |                 |   |
| ×      | CONFIGURE ^                  | Cluster Configuration                                    | Worker Node Counts                                                         |              |                 |   |
|        | Orchestration                | 3 Control Plane Node Pool Configuration                  | Desired size *                                                             |              |                 |   |
|        | Profiles                     | Worker Node Pools Configuration                          | 2<br>>0                                                                    |              |                 |   |
|        | Templates                    | 5 Add-ons Configuration                                  | Min Size *                                                                 | Max Size *   |                 |   |
|        | Policies                     | 6 Summary                                                | 2© © >0                                                                    | 3            |                 |   |
| $\geq$ | OPTIMIZE ^                   |                                                          | Kubernetes Version * (f) Selected Version KubeVersion $\otimes$   $\times$ |              |                 |   |
|        | Overview                     |                                                          | IP Pool *                                                                  |              |                 |   |
|        | Plan                         |                                                          | Selected IP Pool KubeMgmtPool 👁   ×                                        |              |                 |   |
|        | Placement                    |                                                          | Kubernetes Labels                                                          |              |                 |   |
|        | More                         |                                                          | Key                                                                        | Value        |                 |   |
| (ġ)    | ADMIN A                      |                                                          | Name                                                                       | Caaskubew    |                 |   |
|        | Software Repository          |                                                          |                                                                            |              |                 | i |
|        | Software Repository          | < Back Close                                             |                                                                            |              |                 |   |

configuração de nós de trabalhador

Configure o complemento. A partir de agora, você pode implantar automaticamente o Kubernetes Dashboard e o Graffana com monitoramento Prometheus.

No futuro, você pode adicionar mais complementos que podem ser implantados automaticamente usando o IKS.

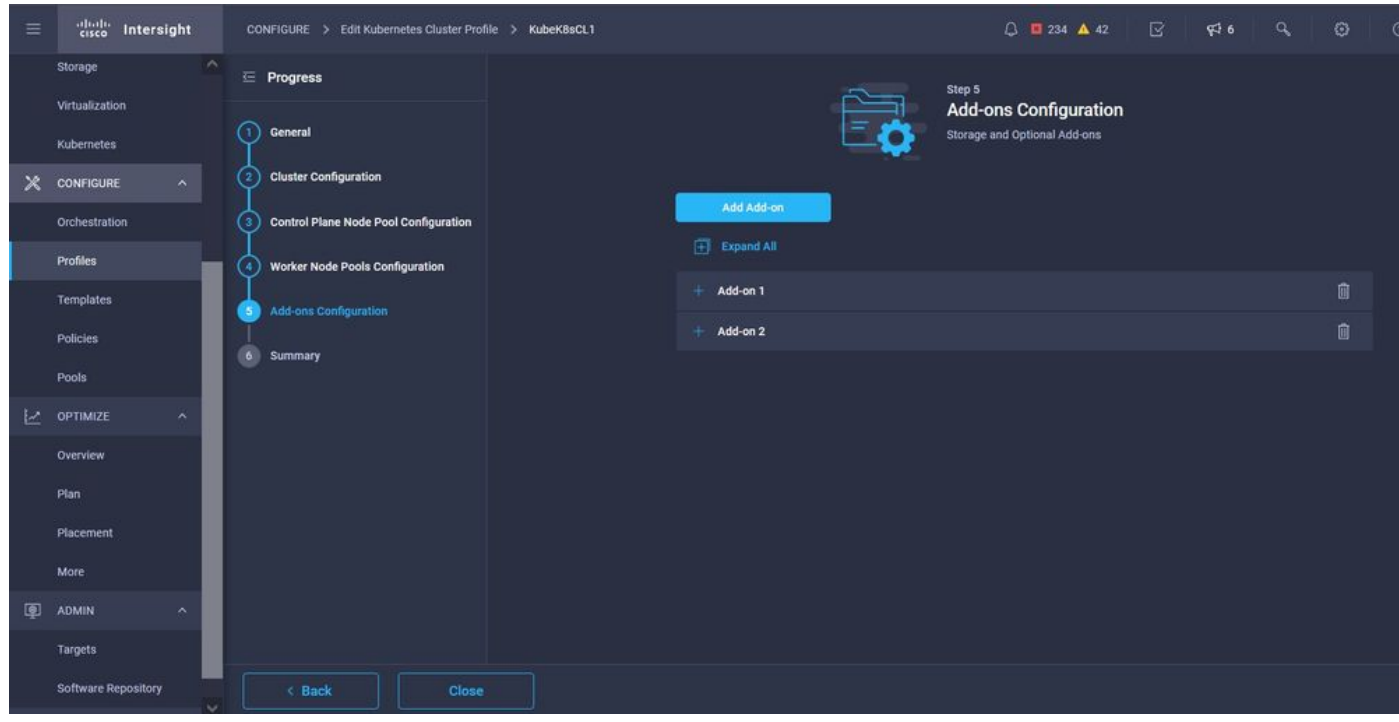

Adicionar complementos se houver

Marque Resumo e clique em Implantar.

| ≡         | cisco Intersight    | CONFIGURE > Edit Kubernetes Cluster Profile > KubeK8sCL1 | Q 🛄 234 🔺 42 💽                                          | } <b>€16</b> ℃ ③ ③                |
|-----------|---------------------|----------------------------------------------------------|---------------------------------------------------------|-----------------------------------|
|           | Storage             | 표 Progress                                               | Step 6                                                  |                                   |
|           | Virtualization      | General                                                  | Summary<br>Summary                                      |                                   |
| ×         | CONFIGURE ^         | 2 Cluster Configuration                                  |                                                         |                                   |
|           | Orchestration       | 3 Control Plane Node Pool Configuration                  | General Organization CMS-CaaS-Eng-Lab Type instance     |                                   |
|           | Profiles            | Worker Node Pools Configuration                          | Name KubeK8sCL1 Tags                                    |                                   |
|           | Templates           | 5 Add-ons Configuration                                  | Kubernetes Version KubeVersion                          |                                   |
|           | Policies            | Summary                                                  | Description                                             |                                   |
|           | Pools               |                                                          | Cloud Provider Cluster Configuration Node Pools Add-ons |                                   |
| $\bowtie$ | OPTIMIZE ^          |                                                          | ChurterTuna ESVI Nama Past Fore UV1                     |                                   |
|           | Overview            |                                                          | Giuster Type ESAT Narrie Gassengy+TAT                   |                                   |
|           | Plan                |                                                          | Interface                                               | common CAAS-MGMT-AP ACI-KUBE-MGMT |
|           | Placement           |                                                          | Datastore                                               | CaaS-LAB-HX1                      |
|           | More                |                                                          | Resource Pool                                           | IKS-RPool                         |
| (P)       | ADMIN ^             |                                                          |                                                         |                                   |
|           | Targets             |                                                          |                                                         |                                   |
|           | Software Repository | < Back Close                                             |                                                         |                                   |

Tela Resumo da criação do perfil

### Verificar

Use esta seção para confirmar se a sua configuração funciona corretamente.

No lado superior direito, você pode acompanhar o progresso da implantação.

| ~     | → C @                        | O A ≈ https://intersight.com/an/policy/profiles/kubernetes/                                                         | 80% 🏠                          |         | R 🛪 🔀 🧑 🕤 🗏                                                                |
|-------|------------------------------|----------------------------------------------------------------------------------------------------|--------------------------------|---------|----------------------------------------------------------------------------|
| =     | cisco Intersight             | CONFIGURE > Profiles                                                                                                | Q 🛛 234 🔺 42 👘 🔿               | i ¢‡6   | 9, Ø Ø Ritesh Tandon 🔔                                                     |
|       | Storage                      | HyperFlex Cluster Profiles UCS Chassis Profiles UCS Domain Profiles UCS Server Profiles Kubernetes Cluster Profiles |                                |         | Requests All Active Completed ×                                            |
|       | Virtualization<br>Kubernetes | * All Kubernetes Cluster P. © +                                                                                     |                                |         | New VM Config In Progress<br>kubekBsch-caaskubew-6ba6b a few seconds ago   |
| ×     | CONFIGURE ^                  |                                                                                                    |                                | 1 items | New VM Config In Progress<br>kubekösci1-caaskubew-caa20_ a few seconds ago |
|       | Orchestration                | Name Status Kubernetes Version Cloud Provider Type Control Plane Nodes Cont                                         | ntrol Plane Worker_ Worker Not |         | C New VM Config In Progress                                                |
|       | Profiles                     | KubekßsCL1 Configuring v1.19.5 ESXi 0 0                                                                             |                                |         | kubek8scH-controlpI-b8a50f8_ a few seconds ago                             |
|       | Templates                    |                                                                                                    |                                |         | C Deploy Kubernetes Cluster Pr In Progress<br>KubeK8sCL1 a minute ago      |
|       | Policies                     |                                                                                                    |                                |         |                                                                            |
| 31654 | Pools                        |                                                                                                    |                                |         |                                                                            |
|       | OPTIMIZE ^                   |                                                                                                    |                                |         |                                                                            |
|       | Overview                     |                                                                                                    |                                |         |                                                                            |
|       | Plan                         |                                                                                                    |                                |         |                                                                            |
|       | Placement                    |                                                                                                    |                                |         |                                                                            |
|       | More                         |                                                                                                    |                                |         |                                                                            |
| ē     | ADMIN ^                      |                                                                                                    |                                |         |                                                                            |
|       | Targets                      |                                                                                                    |                                |         |                                                                            |
|       | Software Repository          |                                                                                                    |                                |         | View All                                                                   |

Verificar usando a GUI do IKS

Àmedida que a implantação progride, você pode ver seus nós Kubernetes Master e Worker surgindo no vCenter.

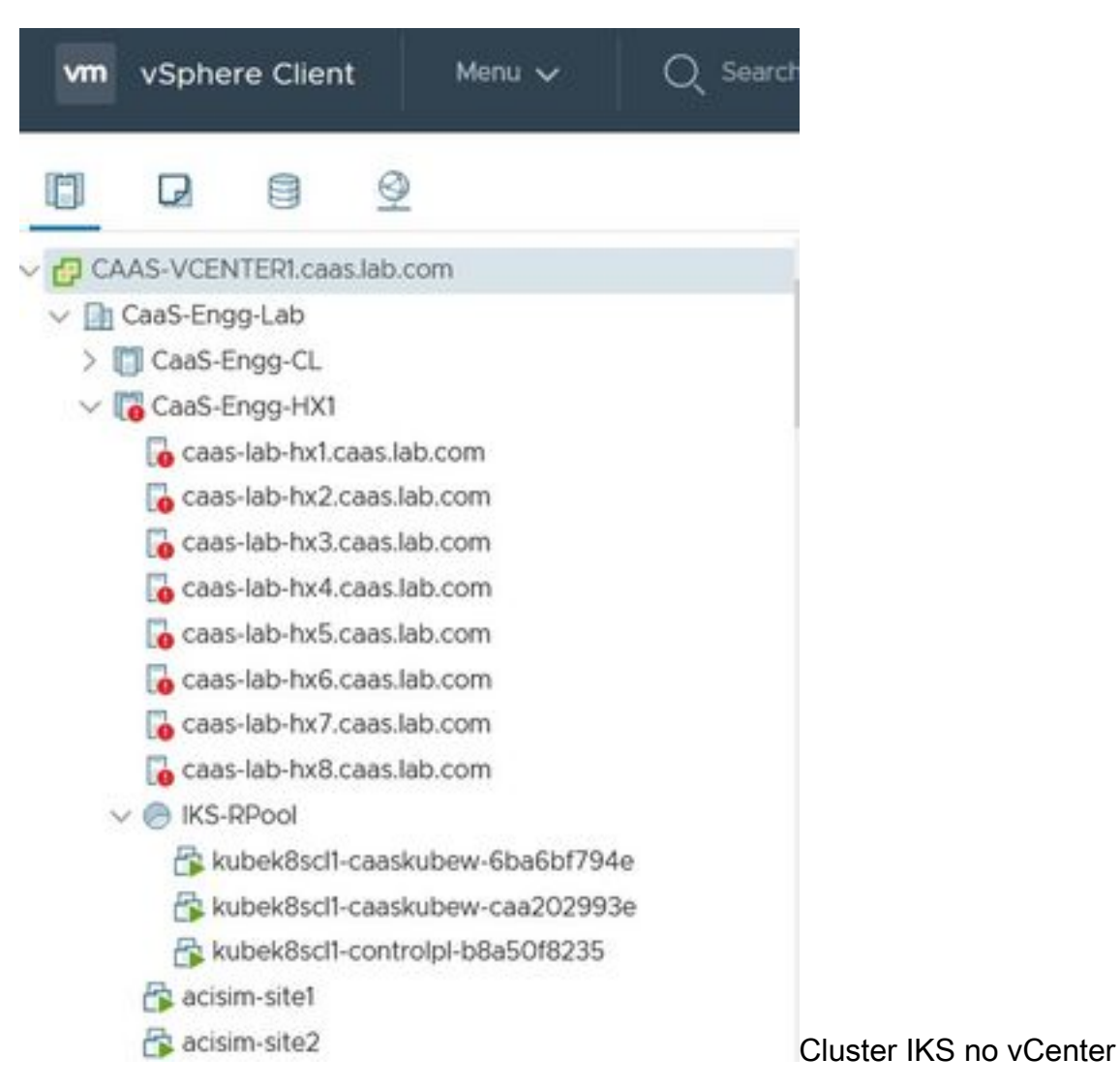

Caso precise ver as etapas detalhadas para a implantação, você pode detalhar a execução.

| =      | dialia<br>cisco Intersight | Requests 3                 | > Deploy Kubernetes Cluster Profile                                  |                                                             | 🗘 🔲 234 🔺 42                  | ○ 1 |  | itesh Tandon 🗕 |  |
|--------|----------------------------|----------------------------|----------------------------------------------------------------------|-------------------------------------------------------------|-------------------------------|-----|--|----------------|--|
|        | Virtualization             | Details                    |                                                                      | Execution Flow                                              |                               |     |  |                |  |
|        | Kubernetes                 | Status                     | D In Progress                                                        | Progress                                                    |                               |     |  | 29%            |  |
| ×      | CONFIGURE ^                | Name                       | Deploy Kubernetes Cluster Profile                                    | Apply Cluster Profile Node Pool Changes View Execution Flow |                               |     |  |                |  |
|        | Orchestration              | ID<br>Target Type          | 6184e899696f6e2d3110dcd1<br>Kubernetes Cluster Profile<br>KubeK8sCL1 | Oreate Bootstrap Token                                      |                               |     |  |                |  |
|        | Profiles                   | Target Name                |                                                                      | Create Kubeconfig                                           |                               |     |  |                |  |
|        | Templates<br>Policies      | Source Type<br>Source Name | Source Type<br>Source Name                                           | Kubernetes Cluster Profile<br>KubeK8sCL1                    | O Create Cluster Certificates |     |  |                |  |
|        | Pools                      | Initiator<br>Start Time    | rittando@cisco.com<br>Nov 5.2021 1/47 PM                             | ⊘ Get Associated Cluster                                    |                               |     |  |                |  |
| $\geq$ | OPTIMIZE ^                 | End Time                   |                                                                      | Prepare Node Pool for Scale Action                          |                               |     |  |                |  |
|        | Overview                   | Duration                   | 2 m 12 s                                                             | Prepare Node Pool for Scale Action                          |                               |     |  |                |  |
|        | Plan<br>Placement          | Organizations              |                                                                      | ⊘ For Each Node Pool Batch 0                                |                               |     |  |                |  |
|        | More                       |                            |                                                                      | ⊘ Get Node Pools in Cluster Profile                         |                               |     |  |                |  |
| ٩      | ADMIN ^                    |                            |                                                                      |                                                             |                               |     |  |                |  |
|        | Targets                    |                            |                                                                      |                                                             |                               |     |  |                |  |

Execução de criação de perfil

#### Conectar-se ao cluster Kubernetes

Você pode se conectar ao cluster Kubernetes das seguintes maneiras:

Usando o arquivo KubeConfig, que você pode baixar de **Operate > Kubernetes > Selecione as opções na extrema direita**.

Você precisa ter o KubeCtl instalado na estação de trabalho Management, de onde deseja acessar esse cluster.

| =          | cisco Intersight     | OPERATE > Kubernetes Q E 2                                                                                                    | 34 🛕 42 📝 9대 6 역, 😳 🧿 Ritesh Tandon 윤                                              |
|------------|----------------------|----------------------------------------------------------------------------------------------------|------------------------------------------------------------------------------------|
| <u>00o</u> | MONITOR              | Workload Optimizer is out of compliance, as the license usage or subscribed term has expired<br>added before the grace period ends. | : To continue with licensed features, ensure sufficient licenses are Go to 54 days |
| Ŷ          | OPERATE ^            |                                                                                                    | Close                                                                              |
|            | Servers              | ★ All Kubernetes      ③ +                                                                                                    |                                                                                    |
|            | Chassis              | Q. Add Filter                                                                                                    | ☐ Export 1 items found 10 ∨ per page K < 1 of 1 ⊃ >                                |
|            | Fabric Interconnects | Connection                                                                                                    |                                                                                    |
|            | Networking           | Connected 1                                                                                                    |                                                                                    |
|            | HyperFlex Clusters   |                                                                                                    |                                                                                    |
|            | Storage              | Name Status Last Upd Associated Pr Profile St                                                                                       | atus Control Plane Control Plane Worker Nodes Organization $eta$                   |
|            | Virtualization       | KubeK8sCL1 © Connected 7 minutes ago KubeK8sCL1 © OK                                                                                | 0 0 0 CMS-CaaS-En                                                                  |
|            | Kubernetes           |                                                                                                    | Download Kubeconfig                                                                |
| ×          |                      |                                                                                                    | Undeploy Cluster                                                                   |
|            | Orchestration        |                                                                                                    | Open TAC Case                                                                      |

Baixar arquivo KubeConfig do IKS

Você também pode fazer SSH diretamente no nó mestre, usando aplicativos SSH como Putty com as credenciais e chave privada configuradas no momento da implantação

Se você implantar o 'Painel de Kubernetes' como um complemento, você também poderá usá-lo para implantar aplicativos diretamente usando a GUI.

Para verificar mais detalhes, consulte a seção 'Acessando clusters de Kubernetes', aqui:

#### Verificar com CLI

Depois de conseguir se conectar ao cluster Kubernetes, usando o kubeCtl, você poderá usar os seguintes comandos para verificar se o cluster tem todos os componentes instalados e em execução.

Verifique se os nós no cluster estão em um estado 'pronto'.

iksadmin@kubek8scl1-controlpl-b8a50f8235:~\$ kubectl get nodes NAME STATUS ROLES AGE VERSION kubek8scl1-caaskubew-6ba6bf794e Ready

Verifique o status dos pods criados no momento da instalação dos componentes essenciais no cluster.

iksadmin@kubek8scll-controlpl-b8a50f8235:~\$ kubectl get pod -n iks | grep apply- apply-ccpmonitor-2b7tx 0/1 Completed 0 6d3h apply-cloud-provider-qczsj 0/1 Completed 0 6d3h apply-cnig7dcc 0/1 Completed 0 6d3h apply-essential-cert-ca-jwdtk 0/1 Completed 0 6d3h apply-essentialcert-manager-bg5fj 0/1 Completed 0 6d3h apply-essential-metallb-nzj7h 0/1 Completed 0 6d3h apply-essential-nginx-ingress-8qrnq 0/1 Completed 0 6d3h apply-essential-registry-f5wn6 0/1 Completed 0 6d3h apply-essential-vsphere-csi-tjfnq 0/1 Completed 0 6d3h apply-kubernetesdashboard-rslt4 0/1 Completed 0 6d3h

# Verifique o status do pod do operador ccp-helm que gerencia o helm que está executando localmente e instala complementos.

iksadmin@kubek8scl1-controlp1-b8a50f8235:~\$ kubectl get helmcharts.helm.ccp.---.com -A NAMESPACE NAME STATUS VERSION INSTALLED VERSION SYNCED iks ccp-monitor INSTALLED 0.2.61-helm3 iks essential-cert-ca INSTALLED 0.1.1-helm3 iks essential-cert-manager INSTALLED v1.0.2-ciscolhelm3 iks essential-metallb INSTALLED 0.12.0-cisco3-helm3 iks essential-nginx-ingress INSTALLED 2.10.0-cisco2-helm3 iks essential-registry INSTALLED 1.8.3-cisco10-helm3 iks essential-vspherecsi INSTALLED 1.0.1-helm3 iks kubernetes-dashboard INSTALLED 3.0.2-cisco3-helm3 iks vsphere-cpi INSTALLED 0.1.3-helm3 iksadmin@kubek8scl1-controlpl-b8a50f8235:~\$ helm ls -A WARNING: Kubernetes configuration file is group-readable. This is insecure. Location: /home/iksadmin/.kube/config NAME NAMESPACE REVISION UPDATED STATUS CHART APP VERSION addon-operator iks 1 2021-11-05 07:45:15.44180913 +0000 UTC deployed ccp-helm-operator-9.1.0-alpha.44.g415a48c4bel.0 ccp-monitor iks 1 2021-11-05 08:23:11.309694887 +0000 UTC deployed ccp-monitor-0.2.61-helm3 essential-certca iks 1 2021-11-05 07:55:04.409542885 +0000 UTC deployed cert-ca-0.1.1-helm3 0.1.0 essentialcert-manager iks 1 2021-11-05 07:54:41.433212634 +0000 UTC deployed cert-manager-v1.0.2-ciscolhelm3 v1.0.2 essential-metallb iks 1 2021-11-05 07:54:48.799226547 +0000 UTC deployed metallb-0.12.0-cisco3-helm3 0.8.1 essential-nginx-ingress iks 1 2021-11-05 07:54:46.762865131 +0000 UTC deployed ingress-nginx-2.10.0-cisco2-helm3 0.33.0 essential-registry iks 1 2021-11-05 07:54:36.734982103 +0000 UTC deployed docker-registry-1.8.3-ciscol0-helm3 2.7.1 essentialvsphere-csi kube-system 1 2021-11-05 07:54:58.168305242 +0000 UTC deployed vsphere-csi-1.0.1helm3 v2.0.0 kubernetes-dashboard iks 1 2021-11-05 07:55:10.197905183 +0000 UTC deployed kubernetes-dashboard-3.0.2-cisco3-helm3 2.1.0 vsphere-cpi kube-system 1 2021-11-05 07:54:38.292088943 +0000 UTC deployed vsphere-cpi-0.1.3-helm3 1.1.0

Verifique o status dos pods Essential\* que gerenciam os complementos Essential (core), instalados por padrão, em cada cluster de espaço IKS.

iksadmin@kubek8scll-controlpl-b8a50f8235:~\$ kubectl get pod -n iks | grep ^essential- essentialcert-manager-6bb7d776d-tpkhj 1/1 Running 0 6d4h essential-cert-manager-cainjector-549c8f74cx5sjp 1/1 Running 0 6d4h essential-cert-manager-webhook-76f596b686-drf79 1/1 Running 0 6d4h essential-metallb-controller-6557847d57-djs9b 1/1 Running 0 6d4h essential-metallb-speaker-7t54v 1/1 Running 0 6d4h essential-metallb-speaker-ggmbn 1/1 Running 0 6d4h essential-metallb-speaker-7t54v 1/1 Running 0 6d4h essential-metallb-speaker-ggmbn 1/1 Running 0 6d4h essential-metallb-speakermwmfg 1/1 Running 0 6d4h essential-nginx-ingress-ingress-nginx-controller-k2hsw 1/1 Running 0 6d4h essential-nginx-ingress-ingress-nginx-controller-kfkm9 1/1 Running 0 6d4h essential-nginxingress-ingress-nginx-defaultbackend-695fbj4mnd 1/1 Running 0 6d4h essential-registry-dockerregistry-75b84457f4-4fmlh 1/1 Running 0 6d4h

Verifique o status dos serviços e do balanceador de carga implantados no namespace IKS.

```
iksadmin@kubek8scll-controlpl-b8a50f8235:~$ kubectl get svc -n iks NAME TYPE CLUSTER-IP EXTERNAL-IP PORT(S) AGE ccp-monitor-grafana ClusterIP 192.168.23.161
```

### Troubleshoot

Esta seção fornece informações que podem ser usadas para o troubleshooting da sua configuração.

Caso um pod específico não esteja sendo exibido, você pode usar esses comandos para detalhar a causa.

Syntax : kubectl describe pod

### Informações Relacionadas

- Verifique o resumo do serviço IKS aqui.
- Verifique o Guia do usuário <u>aqui.</u>
- Verifique a demonstração do Intersight Kubernetes Service aqui.
- <u>Suporte Técnico e Documentação Cisco Systems</u>